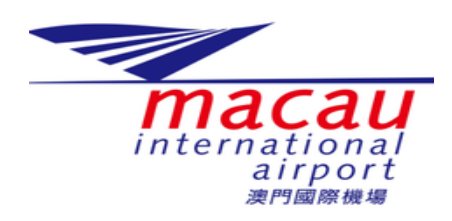

This brochure will provide you with step-by-step instructions on how to submit applications for accessing Airport Security Restricted Areas with Prohibited Items and Airport Supplies. Please follow these instructions carefully for a smooth application process.

# INSTRUCTIONS

Step 1: Choose Airport Supplies or Prohibited Items Option

- Look for the Option you want;
- **Ulick on the button you need to proceed.**

| 🔏 САМ | Apply | My Application | Permanent Tool | t.                           |   |                  | ) En 🗡 | € first.last@mycompany.com <sup>×</sup> |
|-------|-------|----------------|----------------|------------------------------|---|------------------|--------|-----------------------------------------|
|       |       |                | 🖲 Select Typ   | e                            |   |                  |        |                                         |
|       |       |                |                | Prohibited Items (Temporary) | l | Supplies (Entry) |        |                                         |
|       |       |                |                |                              | 0 | Supplies (Exit)  |        |                                         |
|       |       |                |                |                              |   |                  |        |                                         |

Step 2: Answer whether you have applied for the WP / TWA

- ♣ If "NO", go to step 5
- If "YES", fill in the details (WP/ TWA Serial No. and contractor's email in WP/TWA)

| 🗏 Select Type |                                 |  |
|---------------|---------------------------------|--|
| Prohit        | Do you have applied WP / TWA? × |  |
| Prohib        |                                 |  |
|               |                                 |  |

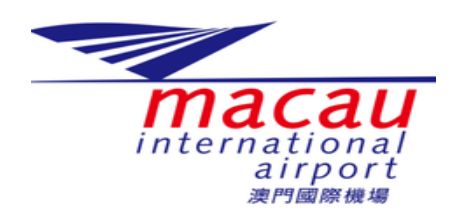

| 🖺 Select Type |                                |       |
|---------------|--------------------------------|-------|
| Prohit        | Do you have applied WP / TWA?  | ×     |
| Prohik        | × No                           |       |
|               | • TWA WP                       |       |
|               | WP / TWA Serial No.            |       |
|               | Contractor's email in WP / TWA |       |
|               | Contractor's email in WP / TWA |       |
|               | Su                             | ubmit |
|               |                                |       |
|               |                                |       |

Step 3: Fill out the Required Fields and Upload Photos (Photo(s) only for PI)

- **4** You will be presented with a form to complete;
- **Fill in the required fields;**
- To insert new items or Import previously record click on the "Insert" or "Import" button;

|                                           | + Insert |          |
|-------------------------------------------|----------|----------|
| * Click on the item to make modifications |          | Total: 0 |

### **4** To upload photos

i. Click on the "photo" button and select the files from your device;

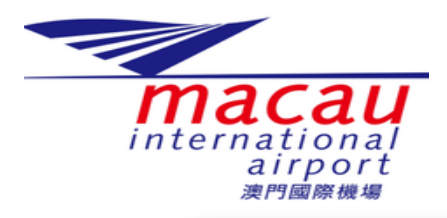

Non Passenger Prohibited Items & Supplies Application Instructions

| Item Name                                                                           |                |
|-------------------------------------------------------------------------------------|----------------|
| Carbon Dloxide/ CO2 / 二氧化碳 \vee Not in list                                         |                |
| " Quantity                                                                          |                |
| N/A                                                                                 |                |
| Photo                                                                               |                |
|                                                                                     |                |
| +                                                                                   |                |
| Only real item photos are allowed, downloaded internet photos will not be approved! |                |
|                                                                                     | Cancel Confirm |

ii. Internet photos will NOT be accepted, and application will be rejected;

Remark: If the item name does not have the option you want to select, please click the "not in list" button and fill in the item you want to apply for in the field.

|                                                                           |           | ×    |  |
|---------------------------------------------------------------------------|-----------|------|--|
| f Item Name                                                               |           |      |  |
| Item Name                                                                 |           |      |  |
| Back to_list                                                              |           |      |  |
| <sup>•</sup> Is disposable / consumable items?                            |           |      |  |
| Yes O No                                                                  |           |      |  |
| <sup>r</sup> Quantity                                                     |           |      |  |
| ° Photo                                                                   |           |      |  |
| +                                                                         |           |      |  |
| Only real item photos are allowed, downloaded internet photos will not be | approved! |      |  |
|                                                                           | Cancel    | firm |  |
|                                                                           |           |      |  |

**4** Take your time to ensure accurate and complete information before proceeding.

**Step 4: Verify the Information** 

- **Before submitting, carefully review all the information you have provided;**
- **U**ouble-check that you have completed all the mandatory fields;
- Read the Terms and Conditions section and confirm it;
- Insert the verification code;
- **Click the "Submit" button.**

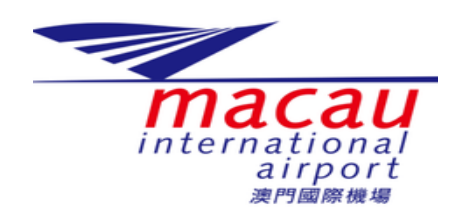

## Non Passenger Prohibited Items & Supplies Application Instructions

| I. I declare that the information may result in rejection may result in rejection. | ation provided by me is true to the best of my kno<br>ction of the application or further disciplinary actio | vledge. I understand that the making of a false or misleading information in this<br>n considered necessary by the Macau International Airport | Î  |
|------------------------------------------------------------------------------------|----------------------------------------------------------------------------------------------------|----------------------------------------------------------------------------------------------------|----|
| II. I undertake to be respon                                                       | sible for:                                                                                                   |                                                                                                    | ÷  |
| b. custody and contro                                                              | I of these Prohibited Items while they are in my po                                                          | ssession, stored or in use inside the Airoort Security Restricted Area(s): and                                                                 | 11 |
|                                                                                    | Confirm th<br>Verification Code                                                                              | e terms and condition                                                                                                    |    |

### **Step 5: Approval or Rejection**

- After submitting, you will receive an email confirming the successful submission;
- **4** Your application will be reviewed and approved/rejected within 48 hours;
- Once approved an email attaching the approval form (with QR code) will sent to you, if reject, an email indicating the reject reason.

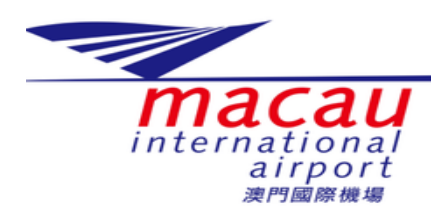

# Non Passenger Prohibited Items & Supplies Application Instructions

Step 6: Present the approved NPPI and/ Supplies form at security checkpoint when you enter or exit the Security Restricted Area. For supplies, please be reminded that entry and exit application shall be applied separately.

### Sample of NPPI Form – Entry and Exit

| NON-PASSENGER PROHIBITED ITEMS DECLARATION FO                                                                                                    | RM                                                                                                    |
|----------------------------------------------------------------------------------------------------|----------------------------------------------------------------------------------------------------|
| REFERENCE NUMBER:                                                                                                    |                                                                                                    |
| Company Name:                                                                                                    |                                                                                                    |
| Reason for use:                                                                                                    |                                                                                                    |
| /ehicle Plate Number(s) if entrylexit via PG1 and/or PG2:                                                                                                    | C2609-                                                                                                    |
| Jsage Location:                                                                                                    | 79°                                                                                                    |
| Expected Date of Entry and Exit:                                                                                                    | - 10 A 10 A 10 A 10 A 10 A 10 A 10 A 10                                                                                                    |
| Application has Non-Reusable / Disposable / Consumable items: No                                                                                                    | Scan Here                                                                                                    |
| Approved by SEM on baball of ADR on:                                                                                                    |                                                                                                    |
| pprotect by Schrönbenan of ADK on.                                                                                                    |                                                                                                    |
| ADDI PANT DECLADATION OF DECDAIOR BY                                                                                                    |                                                                                                    |
| APPLICANT DECLARATION OF RESPONSIBILITY                                                                                                    |                                                                                                    |
| termination Appen<br>LTA、単年2、本市時の日本11、本市は2、本目は2、本目に、1、本目に、10、目前に支持の一点名は2014年1月20日<br>この、単年2、本目にの一体になった。<br>この、単年2、本目にの一体になった。<br>この、単年2、本目にの一体になった。<br>この、単年2、本目にの一体になった。<br>この、単年2、本目にの一体になった。<br>この、単年2、本目にの一体になった。<br>この、サイントロントロントロントロントロントロントロントロントロントロントロントロントロン                                                                                                    | La bit in Milling of Stranger<br>La bit in Milling of La Milling and<br>La bit in Milling of La Milling and<br>La bit in Milling of La Milling and<br>Alexandro Milling and<br>La Milling of La Milling and<br>La Milling of La Milling and<br>La Milling and La Milling and<br>La Milling and La Milling and<br>La Milling and La Milling and<br>La Milling and La Milling and<br>Milling and Milling and<br>Milling and Milling and<br>Milling and Milling and<br>Milling and Milling and<br>Milling and Milling and<br>Milling and Milling and<br>Milling and<br>Milling and Milling and<br>Milling and<br>M |
| V.本人如思考責任在保安總立副向機場保安公司(IEBAG)接起本人團等進入或期間機場保安領制器的機場<br>算。<br>1. U. Londonbolo to Internet further and the State Control (Intelling a State State St | 建築物品數量包積SEIMC正確核                                                                                                    |
| <ul> <li>Supervisor (Mbbile: +853 6666699) immediately if anyof the Prohibited items is found misplaced, los</li> </ul>                                                                                                    | t, stolen or unlawfully tampered                                                                                                    |
| W1、<br>X 本人導動加發展任何遺業物品級製鉄、預先、被追索被非法碰壞、將立即還加機構生任(手機-+853 6683<br>主任(手機-+853 66600699)。                                                                                                    | 3057)、獲場保安公司(SEMAC)位第                                                                                                    |
| <ul> <li>VII. I undertake to present my application QR code to Airport Private Security Company (SEMPC) when r<br/>Airport Security Restricted Area(s) when leaving the Airport Security Restricted Area(s) upon completion</li> </ul>                                                                                                    | emoving Prohibited Items from the                                                                                                    |
| application dates.                                                                                                    | and a second second second                                                                                                    |
| VI.本人承諾在按照批准的中國日期完成使用連某物品使難開機場保安探制區,將其帶點機場保安探制區時<br>1.45%                                                                                                    | 會向機場保安公司(SEMAC)出示本                                                                                                    |
| A PERFICIENCE     VII. I understand that in case of failure or negligence to conform with the abovementioned and/or other                                                                                                    | related securityrules and                                                                                                    |
| requirements in force, I shall be held responsible for the closure, evacuation, search and sterilization of                                                                                                    | f the entire affected Security                                                                                                    |
| Restricted Area, acts of unlawful interference with aviation, aircraft delays etc., and subsequent costs o<br>and/or other entities                                                                                                    | f the disruption to Air Operators                                                                                                    |
| annan unen ennen.<br>VII.本人初自如米鄉或就市遵守上述和成其他相關現行有效的保安規則和要求,本人將負責整保受影響的指                                                                                                    | 安徽制區的質問、硫軟、搜查和清                                                                                                    |
| 违 教教会协会计工程保持 网络苏斯莱 网络卡莱教教会公司教徒学校学校法院小学校大学校会                                                                                                    |                                                                                                    |

#### Sample of Supplies form - Entry

| AIRPORT SUPPLIES SRA DELIVERY FORM                                                                                                    |                                                                                                    |
|----------------------------------------------------------------------------------------------------|----------------------------------------------------------------------------------------------------|
| REFERENCE NUMBER:                                                                                                    |                                                                                                    |
| Company Name:                                                                                                    | 1 <b>- 1</b> - 10 - 10 - 10 - 10 - 10 - 10 - 10                                                                                                    |
| Vehicle Plate Number(s): NL                                                                                                    |                                                                                                    |
| Estimated Entry Schedule:                                                                                                    | DEJO:94                                                                                                    |
| Application has Non-Reusable / Disposable / Consumable items:                                                                                                    | Scan Here                                                                                                    |
| Approved by SEM on behalf of ADR on:                                                                                                    |                                                                                                    |
| Remark: NIL                                                                                                    |                                                                                                    |
| APPLICANT DECLARATION OF RESPONSIBILITY                                                                                                    |                                                                                                    |
| <ul> <li>L1 declare that the information provided by me is true to the best of my knowledge. I understand that the mieleading information in this application may result in rejection of the application or further disciplinary is necessary by the Nacau International Abport</li> <li>L1 A、製計A、料理が教育は本人所見な、教育社会社会社会社会社会社会社会社会社会社会社会社会社会社会社会社会社会社会社会</li></ul> | initialing of a fable or<br>action considered<br>能差就申請報告规式高門<br>iny (SEMAC) when 1<br>:結果,<br>(3) at the security<br>icted area has been<br>특何原品散量已故<br>icted area.<br>uity Company (SEMAC)<br>uity restricted area.<br>Lett SCMAC) 强重<br>ield security rules and<br>the ordine affected<br>in costs of the damption to<br>elization of the entities affected<br>iscoper, at the damption to<br>elization of the entities affected<br>iscoper, at the damption to<br>elization of the entities affected<br>iscoper, at the damption to<br>elization of the entities affected<br>iscoper, at the damption to<br>elization of the entities affected<br>iscoper, at the damption to<br>elization of the entities affected<br>iscoperation at the entities affected<br>iscoperation at the entities affected<br>iscoperation at the entities affected<br>iscoperation of the entities affected<br>iscoperation at the entities affected<br>iscoperation at th |

#### Sample of Supplies form - Exit

| AIRPORT SUPPLIES SRA DELIVERY FORM                                                                                                    |                                                                                                    |
|----------------------------------------------------------------------------------------------------|----------------------------------------------------------------------------------------------------|
| REFERENCE NUMBER:                                                                                                    | <b></b>                                                                                                    |
| Company Name:                                                                                                    |                                                                                                    |
| Vehicle Plate Number(s): NL                                                                                                    | ANKS.                                                                                                    |
| Estimated Exit Schedule:                                                                                                    | <b>E</b> 16593                                                                                                    |
| Application has Non-Reusable / Disposable / Consumable items:                                                                                                    | Scan Here                                                                                                    |
| Approved by SEM on behalf of ADR on:                                                                                                    |                                                                                                    |
| Remark: NL                                                                                                    |                                                                                                    |
| APPLICANT DECLARATION OF RESPONSIBILITY                                                                                                    |                                                                                                    |
| <ul> <li>Lidecters that the information provided by me is true to the best of my knowledge. Lundentand that the implementant provided by me is true to the application on further disciplinary a monosary by the Macau Information and Apport</li> <li>LiA ASTRA - ARE(MY) STRA A-AREDA ARE(MAR) ARE ARE ARE ARE ARE ARE ARE ARE ARE ARE</li></ul> | making of a false or<br>cition considered<br>분홍 또하 預 왕(王) when i<br>분홍,<br>) at the socurity<br>dial area has been<br>왕(王) 전 (王) (王) (王)<br>(王) (王) (王) (王)<br>(王) (王) (王) (王)<br>(王) (王) (王) (王)<br>(王) (王) (王) (王) (王)<br>(王) (王) (王) (王) (王)<br>(王) (王) (王) (王) (王)<br>(王) (王) (王) (王) (王)<br>(王) (王) (王) (王) (王)<br>(王) (王) (王) (王) (王)<br>(王) (王) (王) (王) (王)<br>(王) (王) (王) (王) (王)<br>(王) (王) (王) (王) (王)<br>(王) (王) (王) (王) (王)<br>(王) (王) (王) (王) (王) (王)<br>(王) (王) (王) (王) (王) (王)<br>(王) (王) (王) (王) (王) (王) (王)<br>(王) (王) (王) (王) (王) (王) (王) (王) (王)<br>(王) (王) (T) (T) (T) (T) (T) (T) (T) (T) (T) (T |

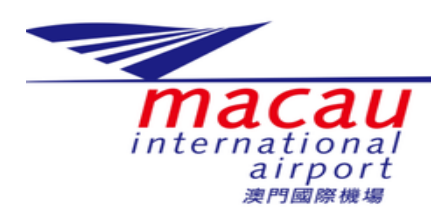

Remark: If vehicle(s) need to enter Gate1, Gate4A or Gate5A, the approved form must also be presented to SEMAC.

If you have any enquiry, please contact CAM-AOD Security Office at sectools@macauairport.com.

Things to be care of:

- Need to present an approved QR code to the Private Airport Security Co mpany (SEMAC) when you bring Airport Prohibited Items and/or Supplies into or out of the airport security restricted area
- Airport Prohibited Items and/or Supplies must be properly stored or place d within the airport security restricted area.
- Confirm with the Airport Private Security Company (SEMAC) at the securit y checkpoint that the number of Airport Prohibited Items and/or Supplies bring into or out of the airport security restricted area has been correctly counted by SEMAC.
- Notify Airport Supervisor and Airport Private Security Company (SEMAC) Duty Supervisor immediately if any irregularities are detected in the airport security restricted area.